1

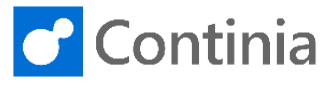

To install the Document Capture application extension, start by downloading the installation package from the Continia PartnerZone.

Please notice, Document Capture as an extension is only available for Business Central 15.0 (2019 Wave 2) and newer. When installing Document Capture in an older environment, use the Development Client to import a fob-file (NAV objects).

| When finished downloading the installation package.     |                  | 🔉 l 🕞 🕼 = l Applications  |                                                          |                                      |                   |          |
|---------------------------------------------------------|------------------|---------------------------|----------------------------------------------------------|--------------------------------------|-------------------|----------|
| browse to the folder " <b>Annlications</b> "            | File Home        | Share View                |                                                          |                                      |                   |          |
| biowse to the lolder Applications .                     | €⊚ - ↑           | DC-W1-6.00.03 Applic      | ations )                                                 | ✓ C Sea                              | arch Applications | _        |
|                                                         | 🔶 Favorites      | Name                      | •                                                        | Date modified                        | Туре              | Siz      |
|                                                         | This PC          | ContiniaCore              |                                                          | 4/6/2020 4:16 PM                     | File folder       |          |
|                                                         | P# marc          | ExpenseManagement         |                                                          | 4/6/2020 4:16 PM                     | File folder       |          |
|                                                         | 🗣 Network        | How to install Docume     | nt Capture and Expense Management as an Extension        | 4/6/2020 4:16 PM                     | Text Document     |          |
|                                                         |                  |                           |                                                          |                                      |                   |          |
|                                                         | 4 items          |                           |                                                          |                                      |                   |          |
|                                                         |                  |                           |                                                          |                                      |                   |          |
|                                                         |                  |                           |                                                          |                                      |                   |          |
|                                                         |                  |                           |                                                          |                                      |                   |          |
|                                                         |                  |                           |                                                          |                                      |                   |          |
| In the Applications folder, we have 3 subfolders:       |                  |                           | Applications                                             |                                      |                   | -        |
| In the Applications lotder, we have 5 subloiders.       | File Home        | Share View                |                                                          |                                      |                   |          |
| ContiniaCore, DocumentCapture, and                      | ⊛ ⊚ - ↑          | DC-W1-6.00.03 • Applic    | ations >                                                 | ✓ C Se                               | arch Applications | _        |
| ExpenseManagement.                                      | - Enveriter      | Name                      | *                                                        | Date modified                        | Туре              | Siz      |
| Each of these folders contains the extension for that   | A rayones        | ContiniaCore              | ]                                                        | 4/6/2020 4:16 PM                     | File folder       |          |
| specific solution. The extension called ContiniaCore is | 👰 This PC        | DocumentCapture           |                                                          | 4/6/2020 4:16 PM                     | File folder       |          |
| a base emplication for both Desument Conturn and        | 👊 Network        | How to install Docume     | nt Capture and Expense Management as an Extension        | 4/6/2020 4:16 PM<br>4/6/2020 4:16 PM | Text Document     | -        |
| a base application for both Document Capture and        |                  |                           |                                                          |                                      |                   |          |
| Expense Management, which is required to install.       | Aitams 2 itams   | relacted                  |                                                          |                                      |                   |          |
|                                                         | 4 items 5 items  | selected                  |                                                          |                                      |                   |          |
|                                                         |                  |                           |                                                          |                                      |                   |          |
|                                                         |                  |                           |                                                          |                                      |                   |          |
|                                                         |                  |                           |                                                          |                                      |                   |          |
|                                                         | -                |                           |                                                          |                                      |                   |          |
| Open the text file "How to install" in the Application  | Eile Edit Format | - View Help               | to install Document Capture and Expense M                | anagement as a                       | n Extension - N   | Not      |
| folder, and follow the internet link to view the        | For informati    | on about how to instal    | l the Continia Apps, please see arti                     | icle "How to i                       | nstall Docum      | ien:     |
| HelpCenter article. Please download the                 | as an Extensi    | on" on Zendesk.           |                                                          |                                      |                   |          |
| "ContiniaAppHolpor" package found in the article        | https://conti    | nia.zendesk.com/hc/en-    | us/articles/360010615440-How-to-inst                     | all-Document-                        | Capture-and-      | -Ex      |
| continiaAppreiper package found in the article.         |                  |                           |                                                          |                                      |                   |          |
|                                                         |                  |                           |                                                          |                                      |                   |          |
|                                                         |                  |                           |                                                          |                                      |                   |          |
|                                                         |                  |                           |                                                          |                                      |                   |          |
|                                                         |                  |                           |                                                          |                                      |                   |          |
|                                                         |                  |                           |                                                          |                                      |                   |          |
|                                                         |                  |                           |                                                          |                                      |                   |          |
|                                                         |                  |                           |                                                          |                                      |                   |          |
|                                                         |                  |                           |                                                          |                                      |                   |          |
| The downloaded "ContiniaAppHelper" package              | 👪 l 🕞 👪 = l      |                           | ContiniaAppHelper                                        |                                      | L                 | -        |
| contains four files and 2 folders                       | File Home        | Share View                |                                                          |                                      |                   |          |
| contains iour mes and 2 loiders.                        | @ @ ∽ ↑[         | 🎉 🕨 ContiniaAppHelper 🕨   |                                                          | ∨ Ċ Sear                             | rch ContiniaAppH  | lelpe    |
|                                                         | 🔶 Favorites      | Name                      | Date modified Type                                       |                                      | Size              |          |
|                                                         | This DC          | AppHandling               | 4/6/2020 3:44 PM File folde                              | r                                    |                   |          |
|                                                         | inis PC          | Misc<br>ContiniaAppHelper | 4/6/2020 3:08 PM Windows                                 | PowerShell Script                    | 1                 | КВ       |
|                                                         | 🗣 Network        | ContiniaAppHelper         | 1/30/2020 10:59 AM Windows                               | PowerShell Script M                  | lodule 1          | КВ       |
|                                                         |                  | Example                   | 4/7/2020 9:15 AM Windows<br>2/20/2020 10:28 AM Text Doct | PowerShell Script<br>ument           | 1                 | KB<br>KB |
|                                                         | 6 items          |                           | ,,                                                       |                                      | Ŭ                 |          |
|                                                         |                  |                           |                                                          |                                      |                   |          |

## Installation on-premises (Continia on-premises services): Import application extensions

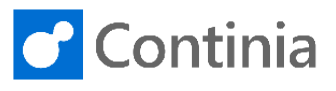

The three highlighted files are the scripts that handle the installation process.

2

| 11 <b>⊡ 1</b> 0 ± 1 |                         | ContiniaAppHelper  |                                  |           |
|---------------------|-------------------------|--------------------|----------------------------------|-----------|
| File Home           | Share View              |                    |                                  |           |
| ⊚ ⊚ ⊸ ↑[            | 🎉 🕨 ContiniaAppHelper 🕨 |                    | ✓ C Search Co                    | ntiniaApp |
| 🔆 Favorites         | Name                    | Date modified      | Туре                             | Size      |
|                     | AppHandling             | 4/6/2020 3:44 PM   | File folder                      |           |
| 🌉 This PC           | Misc                    | 4/6/2020 3:44 PM   | File folder                      |           |
|                     | ContiniaAppHelper       | 4/6/2020 3:08 PM   | Windows PowerShell Script        |           |
| 📬 Network           | ContiniaAppHelper       | 1/30/2020 10:59 AM | Windows PowerShell Script Module |           |
|                     | 🙀 Example               | 4/7/2020 9:15 AM   | Windows PowerShell Script        |           |
|                     | Version 1.1             | 2/20/2020 10:28 AM | Text Document                    |           |
| 6 items 3 items     | selected 1.75 KB        |                    |                                  |           |
|                     |                         |                    |                                  |           |

Let's first view the content of the files. Edit the files to open them in PowerShell.

| The script <b>"ContiniaAppHelper.ps1</b> " contains<br>modules for installing or updating the apps in<br>Business Central.                                                                                                    | Windows PowerShell ISE  File Edit View Tools Debug Add-ons Help  ContiniaAppHelperps  Pathors - Reference - Reference - Refer |
|----------------------------------------------------------------------------------------------------|----------------------------------------------------------------------------------------------------|
| The second file <b>"ContiniaAppHelper.psm1"</b> contains<br>a function named Install-ContiniaAppSuite, which<br>automatically handles the three steps required to<br>install an app (Publish, Synchronise, and Install).<br>If a new version of the extension is installed, the<br>upgrade is automatically handled through the<br>Upgrade-ContiniaApp function. | Windows PowerShell ISE       File Edit View Tools Debug Add-ons Help       ContiniaAppHelper.pst       ContiniaAppHelper.pst       Example.pst       # import ind/vioual THFRATES       # seport ind/vioual THFRATES       # opershell 2 is always returning the folder of the pst file.       9 Seport pittoot (views different values for files in subfolders depending on the PowerShell version<br># PowerShell 2 is always returning the folder of the pst file.       9 Goin-Path SpScriptBoot 'AppHandling/Listall-ContiniaAppSuite.pst')       10 (Goin-Path SpScriptBoot 'AppHandling/Listall-ContiniaAppSuite.pst')       11 (Goin-Path SpScriptBoot 'AppHandling/Listall-ContiniaAppSuite.pst')       12 (Goin-Path SpScriptBoot 'AppHandling/Listall-ContiniaAppSuite.pst')       13 (Goin-Path SpScriptBoot 'AppHandling/Listall-ContiniaAppSuite.pst')       14 (Doin-Path SpScriptBoot 'AppHandling/Listall-ContiniaAppSuite.pst')       13 (Goin-Path SpScriptBoot 'AppHandling/Listall-ContiniaAppSuite.pst')       14 (Doin-Path SpScriptBoot 'AppHandling/Listall-ContiniaAppSuite.pst')       14 (Doin-Path SpScriptBoot 'AppHandling/Listall-ContiniaAppSuite.pst')       14 (Doin-Path SpScriptBoot 'AppHandling/Listall-ContiniaAppSuite.pst')       14 (Doin-Path SpScriptBoot 'AppHandling/Listall-ContiniaAppSuite.pst')                                                                                                    |
|                                                                                                    |                                                                                                    |
| The " <b>Example.ps1</b> " script contains a sample of the<br>commands used to install or update the apps.<br>You can change the parameters to suit your<br>environment.                                                                                                    | Windows PowerShell ISE Fie Edit View Tools Debug Add-ons Help Fie Edit View Tools Debug Add-ons Help ContiniaAppHelper.ps1 ContiniaAppHelper.ps1 Synopsis Install or upgrade Continia Apps Install or upgrade Continia Apps Install or upgrade Apps. Automatically detecting if it is a new install or it is an upgrade. Fie Edit View Tools Upgrade Apps. Automatically detecting if it is a new install or it is an upgrade. Fie Toort settings  Install or upgrade Apps. Automatically detecting if it is a new install or it is an upgrade. Fie Toort settings  Install or upgrade Apps. Automatically detecting if it is a new install or it is an upgrade. Fie Toort settings  Install-ContiniaAppHelper.ps1') Ow Fiele-Host -ForegroundColor Yellow 'Velcow to the Continia publishing helper:' ServerInstance ServerInstance' CorcAppath (Doin-Path Sappfolder 'Continia Software_Continia Docement Capture 185.6.0.3.0.15.0.run  Continia AppFath (Doin-Path Sappfolder 'Continia Software_Continia Docement Capture 185.6.0.3.0.15.0.run  Continia Appendit (Doin-Path Sappfolder 'Continia Software_Continia Docement Capture 185.6.0.3.0.15.0.run  Continia Appendit (Doin-Path Sappfolder 'Continia Software_Continia Docement Capture 185.6.0.3.0.15.0.run                                                                                                    |

## Installation on-premises (Continia on-premises services): Import application extensions

3

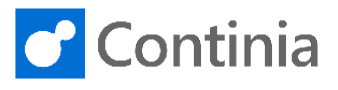

| The next step is to update the AppPath for Core, DC,<br>and EM to match the file name of the extensions<br>found in the Applications folder.<br>In this scenario, all three apps are installed. In a<br>Document Capture installation both Core and DC are<br>required, but you can leave out the EM app. | Windows PowerShell ISE                                                                                                    |  |  |  |
|----------------------------------------------------------------------------------------------------|----------------------------------------------------------------------------------------------------|--|--|--|
| The name of the extension file is found here.<br>Make sure you choose the app with the correct<br>version number. In today's example the app for<br>Busines Central 15.0 is installed.                                                                                                    | Source         File         None         Share         View         Source         Source |  |  |  |
| Please notice, that the <b>"appfolder</b> " variable must<br>include the subfolders for each extension in the<br>Application folder.                                                                                                    | Windows PowerShell ISE                                                                                                    |  |  |  |
| The last parameter to adjust is the " <b>ServerInstance</b> ".<br>Replace the "\$serverInstance" text with the name of<br>the Service Tier. In this case the Service Tier is called<br>"BC150".                                                                                                    | Windows PowerShell ISE<br>File Edit View Tools Debug Add-ons Help<br>ContiniaAppHelpergs1 ContiniaAppHelpergsm1 Example.ps1 X<br>ContiniaAppHelpergs1 ContiniaAppHelpergsm1 Example.ps1 X<br>ContiniaAppHelpergs1 ContiniaAppHelper.ps1 X<br>ContiniaAppHelpergs1 ContiniaAppHelper.ps1 X<br>ContiniaAppHelpergs1 ContiniaAppHelper.ps1 X<br>ContiniaAppHelpergs1 ContiniaAppHelper.ps1 ()<br>Substall or upgrade apps. Automatically detecting if it is a new install or it is an upgrade.<br>Figure 1 () () () () () () () () () () () () ()                                                                                                    |  |  |  |
| When you are ready to start the installation, right-click<br>on the Example file and select <b>"Run with</b><br><b>PowerShell"</b> .                                                                                                    |                                                                                                    |  |  |  |

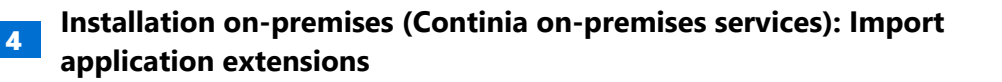

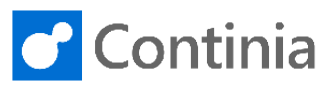

| If you are asked about the Execution Policy Change, please select " <b>Y</b> " to continue the installation.                                                                                                    | Windows PowerShell Execution Policy Change<br>The execution policy helps protect you from scripts that you do not trust. Changing the execution<br>you to the security risk descried in the about_Execution_Policies help topic at<br>http://do.microsoft.com/fulink/fink[D-133170, Do you want to change the execution policy? (v) Yes [w] No [5] Suspend [7] help (default is "Y") Yes                                                                                                    |                                                                                                    |
|----------------------------------------------------------------------------------------------------|----------------------------------------------------------------------------------------------------|----------------------------------------------------------------------------------------------------|
| When instructed by the PowerShell, please press<br>"Enter".                                                                                                    | Windows PowerShell  Execution Policy Change The execution policy lelps protect you from scripts that you do not trust. Changing the execution policy is the execution policy? Press Enter to continue Press Enter to continue                                                                                                    | policy might ex                                                                                                    |
| When the message <b>"Finish installing Continia</b><br><b>apps"</b> appears, the installation is completed and you<br>may close the PowerShell window.                                                                                                    | Windows PowerShell  Execution Policy helps protect you from scripts that you do not trust. Changing the execution you to the security risk described in the about_Execution_Policites help topic at the script risk described in the about_Execution_Policites help topic at the script risk described in the about_Execution_Policites     (Source) and the source of the scripts that you do not trust. Changing the execution     (Source) and the source of the scripts that you do not trust. Change the execution     (Source) and the source of the scripts that you do not trust. Change the execution     (Source) and the source of the scripts that you do not trust. Change the execution     (Source) and the script of the script of th | i policy might ex<br>continia core 2.0<br>re_Continia Docum                                                                                  |
| To validate the installation of the extensions, open<br>Business Central. At the top of the role center, a<br>message informs you that one or more Continia<br>solutions are installed.                                                                                                    | Dynamics 365 Business Central         CRONUS International Ltd.       Sales ~ Purchasing ~ Im         Sales Orders       Items       Customers       Item Journals       Sales Journals         Multiple Continia solutions have been installed.       Would you like to activate         HEADLINE       Good afternoon, Annett                                                                                                    | iventory Pc<br>Cash Receipt J<br>them? Activate                                                                                              |
| Open the Extensions page to view the list of the<br>installed solutions.<br>In this scenario, a total of three solutions are installed:<br>Continia Core, which is required, and Document<br>Capture and Expense Management.<br>If you like, you can choose to install Document<br>Capture without Expense Management. However,<br>installing Expense Management simultaneously<br>makes it easier to start using Expense Management<br>at a later stage. | CRONUS International Ltd.       Sales V Purchasing V Inventory V Posted Docu         Extensions:       All V       P Search Details V Manage V B Open in Excel         O       Description       Name 1         Installed       Base Appli         Installed       Business C         Installed       E Continia Excel         Installed       E Continia Excel         Installed       E Continia Excel         Installed       E Continia Excel         Installed       E Continia Excel         Installed       E Continia Excel                                                                                                    | cation<br>cation<br>entral Intelligent C<br>ore<br>occument Capture<br>copense Manageme<br>usiness Headlines<br>Cloud Base<br>meast Stooderd |